## Upute za korištenje Turnitina – Quick Submit

- 1. Otići na stranicu Srca Softveri za provjeru autentičnosti radova <u>https://www.srce.unizg.hr/spa</u>.
- 2. Kliknuti gumb Pristup softveru Turnitin na stranici i prijaviti se korištenjem AAI@EduHr identiteta.
- 3. Kliknuti na svoj profil Ime i prezime.
- 4. Odabrati opciju yes za Activate quick submit, odabrati i upisati Secret question te obavezno na kraju kliknuti Submit.
- 5. Nakon tih koraka aktivira se gumb Quick Submit.
- 6. Kliknuti gumb Submit.
- 7. Odabrati opcije pretraživanja, imenovati datoteku te uploadati datoteku.
- 8. Detaljne upute na: https://wiki.srce.hr/display/CEU/Turnitin%3A+upute+i+animacije

## 1. korak

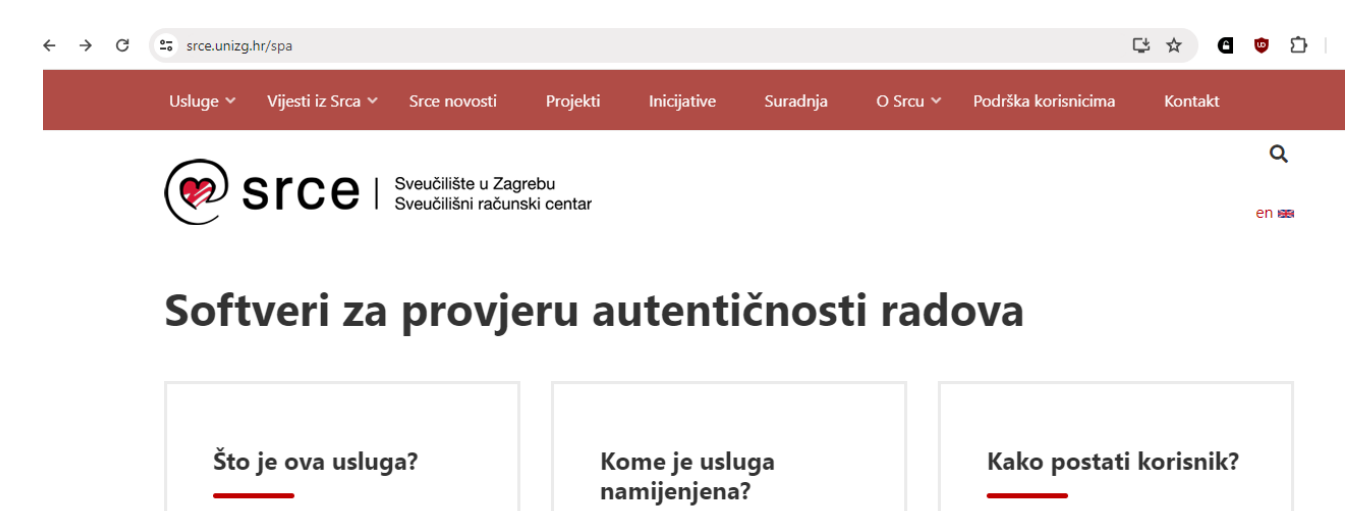

Usluga Softveri za provjeru autentičnosti radova obuhvaća poslove nabave, distribucije i koordinacije korištenja softvera za provjeru autentičnosti radova za potrebe javnih učilišta u sustavu vicelog obrazovanja Korisnici su

Korisnici su studenti i nastavnici ustanova iz sustava znanosti i visokog obrazovanja.

#### Ako je ustanova na popisu ustanova s pristupom za Turnitin, osoba može pristupiti softveru na web-sučelju Turnitin.

# 2. korak

Od akademske godine 2023./2024. sva javna visoka učilišta mogu koristiti softver Turnitin za provjeru autentičnosti radova.

Licencije omogućuju **neograničen broj provjera za svakog od upisanih studenata, a provjeru radova** (od seminarskih do završnih i doktorskih) **mogu izvršiti nastavnici i studenti** odnosno **nenastavno osoblje** sukladno procedurama i potrebama na visokom učilištu. Informacije o korištenju na pojedinom visokom učilištu moguće je dobiti od strane imenovanih administratora ustanove.

Korisnici softveru pristupaju pomoću elektroničkog identiteta u sustavu AAI@EduHr.

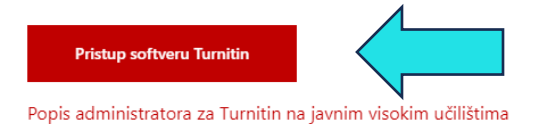

## Upute za korištenje Turnitina – Quick Submit

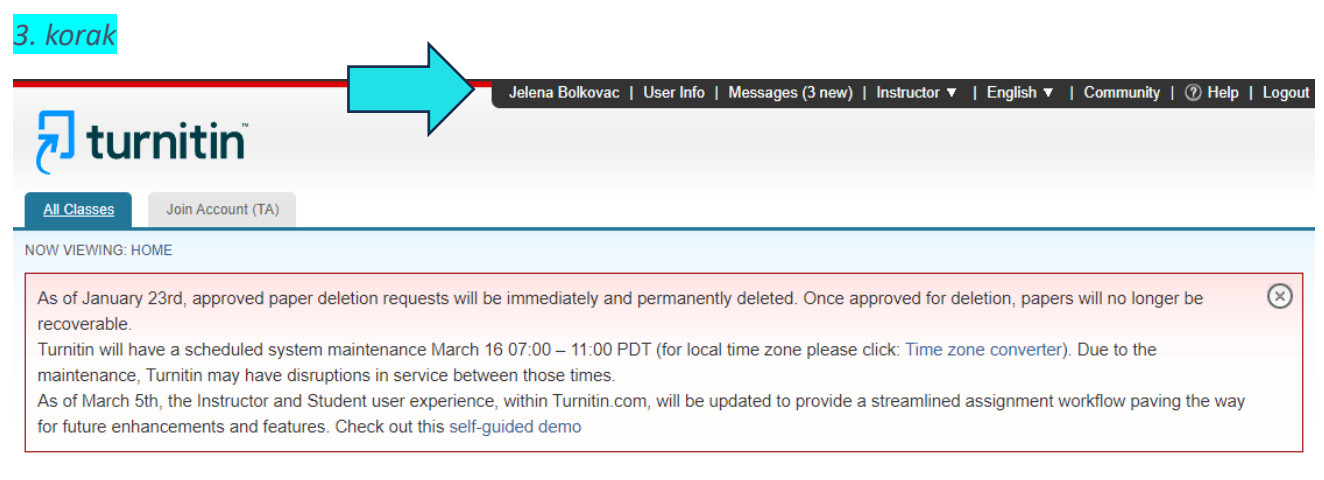

#### About this page

This is your instructor homepage. To create a class, click the "Add Class" button. To display a class's assignments and papers, click the class's name.

| Faculty of Mechanical Engineering and Naval Architecture                         | + Add Class                                |
|----------------------------------------------------------------------------------|--------------------------------------------|
|                                                                                  | All Classes Expired Classes Active Classes |
| No classes have been added to this account. To add your first class, click here. |                                            |
|                                                                                  |                                            |

# 4. korak

| Change your password                                                          |                           |
|-------------------------------------------------------------------------------|---------------------------|
| You will be required to log back in with your new                             | Activate quick submit     |
| password after the change has been saved. Your                                | Yes V                     |
| new password must:                                                            |                           |
|                                                                               | Items per page            |
| <ul> <li>have a minimum of 12 characters</li> </ul>                           | 25 💙                      |
| <ul> <li>include at least one number</li> </ul>                               |                           |
| <ul> <li>include upper and lower case letters</li> </ul>                      | File download format      |
| <ul> <li>include at least one special character (~!@#\$%^&amp;*()-</li> </ul> | Let me choose each time V |
| _+=[]{}\:;''<>,.?/)                                                           |                           |
|                                                                               | Show page info            |
| Current password                                                              | Yes V                     |
|                                                                               |                           |
| Forgotten your password?                                                      | Send me email undates     |
|                                                                               |                           |
| New password                                                                  | 140 9                     |
|                                                                               | Use class homenage link   |
|                                                                               | No. M                     |
| Confirm new paceword                                                          |                           |
| Committee password                                                            | Link UDI                  |
|                                                                               |                           |
| Select submit to save your change.                                            |                           |
|                                                                               |                           |
|                                                                               | Link name                 |
| Secret question                                                               |                           |
| Please select a secret question.                                              |                           |
| 0                                                                             |                           |
| Question answer                                                               |                           |
| *****                                                                         |                           |
|                                                                               |                           |
|                                                                               |                           |
|                                                                               |                           |
| Submit                                                                        |                           |
|                                                                               |                           |
| N                                                                             |                           |

U slučaju neodumica ili bilo kakvih pitanja, javiti se mailom na knjiznica@fsb.hr.

# 5. korak

| 🔊 turnitin                                 | Jelena Bolkovac   User Info | Messages (3 new) | Instructor 🔻   I | English 🔻   Community | ⑦ Help   Logout |
|--------------------------------------------|-----------------------------|------------------|------------------|-----------------------|-----------------|
| All Classes Join Account (TA) Quick Submit |                             |                  |                  |                       |                 |
| NOW VIEWING: HOME                          | •                           |                  |                  |                       |                 |
| <mark>6. korak</mark>                      |                             |                  |                  |                       |                 |
| Faculty of Mechanical Engineering an       | d Naval Architectur         | е                |                  |                       |                 |
| QUICK SUBMIT   NOW VIEWING: ALL PAPERS V   |                             |                  |                  |                       |                 |
| Submit                                     |                             |                  |                  |                       |                 |
|                                            | SIMILARITY                  |                  | FILE             | PAPER ID              | DATE            |

Your inbox for this assignment or assignment folder is currently empty. If you would like to submit a paper to this assignment, click here.

# 7. korak

# **Customize Your Search**

To customize your search targets, select the databases you would like to include when comparing papers submitted to this assignment. Click submit to add the assignment to your class homepage.

### Search the internet

Includes the current content of relevant internet sources, and also contains content no longer available on the live internet that we have stored in our proprietary database.

### Search student papers

Includes papers submitted to Turnitin. This database contains millions of documents.

## Search periodicals, journals, & publications

Includes content contained within licensed commercial databases; includes many popular periodicals, publications, and academic journals.

| Submit papers to: 🕐 |   |
|---------------------|---|
| no repository       | ~ |
|                     |   |

Submit

| Subr              | nit: Single File Upload -                                                                                          |
|-------------------|----------------------------------------------------------------------------------------------------|
| First n           | ame                                                                                                    |
| Last n            | ame                                                                                                    |
| Subm              | ission title                                                                                                    |
|                   |                                                                                                    |
| Th                | e file you are submitting will not be added to any repos                                                           |
| What              | can I submit?                                                                                                    |
| Choo              | se the file you want to upload to Turnitin:                                                                        |
| Ch                | oose from this computer                                                                                            |
| -                 | Choose from Dropbox                                                                                                |
| 4                 | Choose from Google Drive                                                                                           |
|                   |                                                                                                    |
| We tak<br>only be | e your privacy very seriously. We do not share your det<br>shared with our third party partners so that we may off |
| Uplo              | ad Cancel                                                                                                    |